## COLMI SKY7 PRO

### Instrukcja obsługi

Dziękujemy za zakup naszego produktu. Prosimy o zachowanie instrukcji w celu późniejszego użycia.

#### 1. Instalacja aplikacji

Wyszukaj aktualnej wersji Hband w App Store lub Google Play. Pobierz ją oraz zainstaluj. Możesz również zeskanować kod QR po prawej aby ją szybko wyszukać. Aplikacja jest kompatybilna z Android 4.4+ / iOS 8.0+. Wymagana wersja Bluetooth: 4.0

#### 2. Włączenie / wyłączanie

- Przytrzymaj przycisk aby włączyć zegarek, jeśli jest wyłączony.
- Podłącz ładowarkę, aby naładować zegarek gdy jest wyłączony. Zegarek włączy się automatycznie.
- Przytrzymaj przycisk, aby wyłączyć zegarek, jeśli jest włączony.

#### 3. Podłączanie telefonu

Uruchom aplikację i naciśnij **mine > disconnected**, aplikacja automatycznie wyszuka i wyświetli listę urządzeń Bluetooth. Wybierz nazwę urządzenia. Po udanym połączeniu, ikona po prawej ⊖ zostanie wyświetlona.

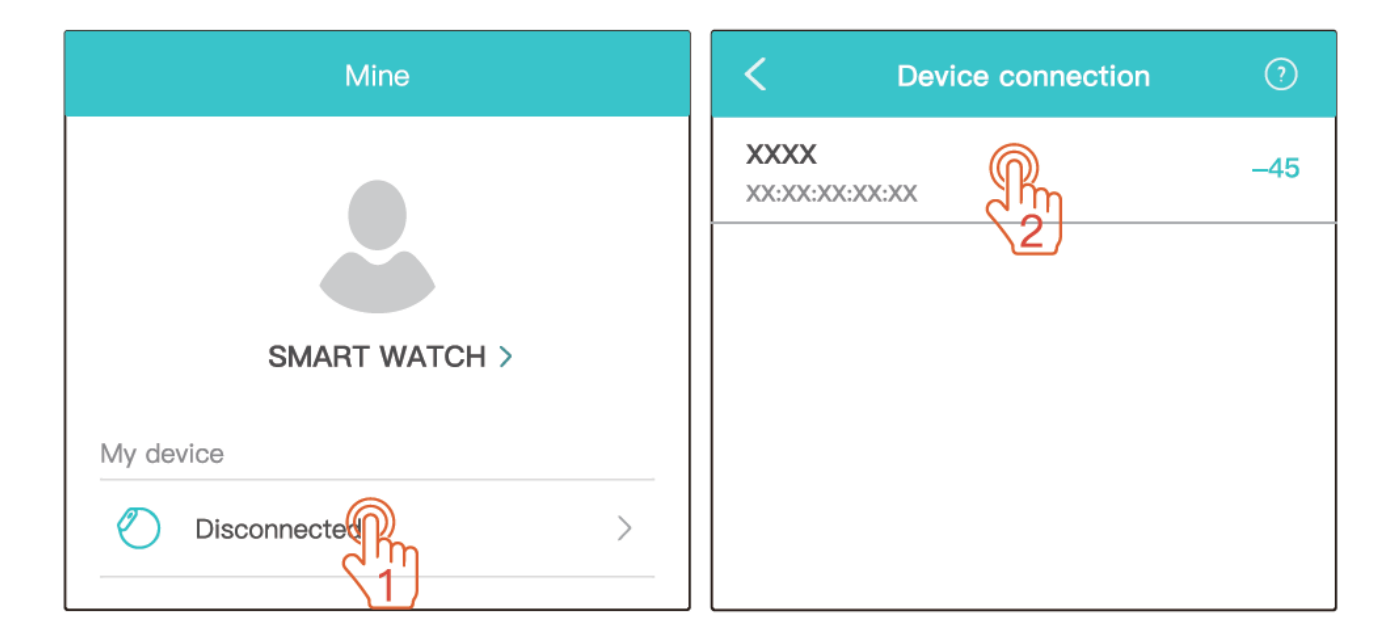

#### 4. Przechowywanie danych

• Po zalogowaniu się do aplikacji za pomocą konta, dane będą wysyłane na serwer w chmurze. Jeśli wybierzesz opcję "**login without account**", dane będą przechowywane tylko na telefonie.

• Naciśnij **mine > My Device** w aplikacji, uruchom urządzenie i dane zostaną zsynchronizowane i przesłane na chmurę. W innym wypadku, dane nie mogą być wysyłane na chmurę i mogą być przeglądane tylko przez 7 dni.

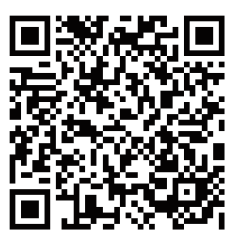

#### 5. Obsługa zegarka

- Gdy ekran jest zgaszony, naciśnij raz przycisk aby go rozświetlić.
- Jeśli główny ekran nie jest wyświetlany, naciśnij raz przycisk aby do niego powrócić.
- Naciśnij raz przycisk na rozświetlonym ekranie głównym, aby zgasić ekran.

• Ekran jest dotykowy i poruszając palcem w lewo, prawo, górę i dół można sterować urządzeniem.

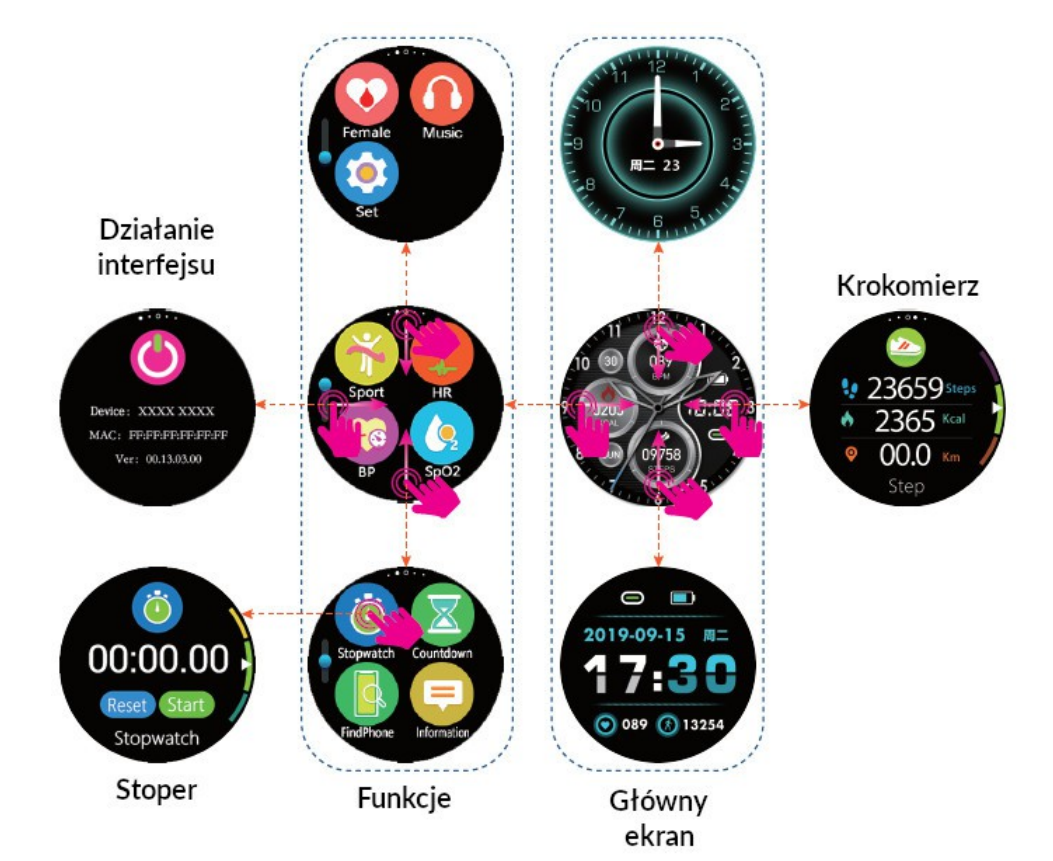

#### 6. Ładowanie / wymienianie opaski

• Połącz zegarek i magnetyczny kabel tak jak to pokazano na rysunku po prawej, aż ikona dynamicznego ładowania pojawi się na ekranie zegarka. Zegarek może być naładowany w przeciągu 2 godzin.

• Przesuń przełącznik w kierunku wskazówki, podnieś zaczep i wyjmij opaskę.

Magnetyczny kabel ładowania

Przełącznik zaczepu paska

010

#### 7. Krokomierz

Zegarek liczy kroki, gdy jest noszony normalnie oraz dystans spalone kalorie. Dane są automatycznie wyzerowane po każdym dniu.

Zebrane dane z dnia może przejrzeć w aplikacji wchodząc na data dashboard > movement module.

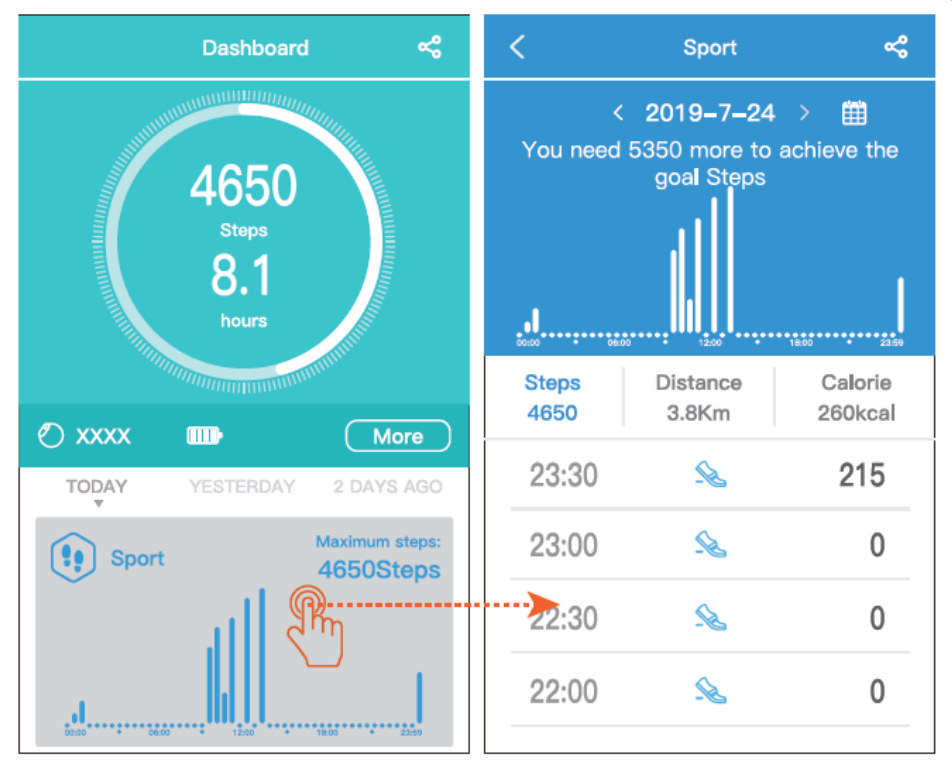

#### 8. Monitorowanie snu

Gdy zegarek jest założony podczas snu, automatycznie będzie on monitorował czas snu, godzinę pobudki, czas głębokiego snu oraz lekkiego.

- Możesz przełączyć ekran na interfejs monitorowania snu, aby zmierzyć go podczas dnia.
- Otwórz aplikację i naciśnij **mine>My Device>Switch Settings>Scientific Sleep** aby dokładnie zanalizować sen.
- Możesz przejrzeć dane w ciągu dnia w aplikacji naciskając sleep module.
- Jeśli pobudka jest długa, dane zostaną podzielone na wiele segmentów. Możesz przełączać się pomiędzy segmentami naciskając **previous** oraz **next segment.**

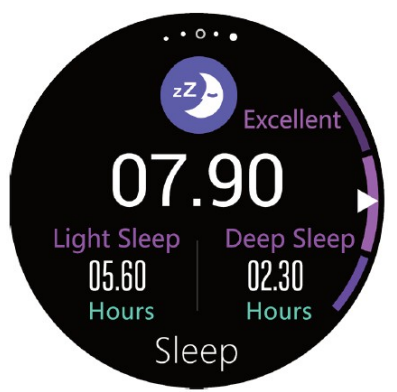

. 0.

23659 Steps

Step

0

65 Kcal

Km

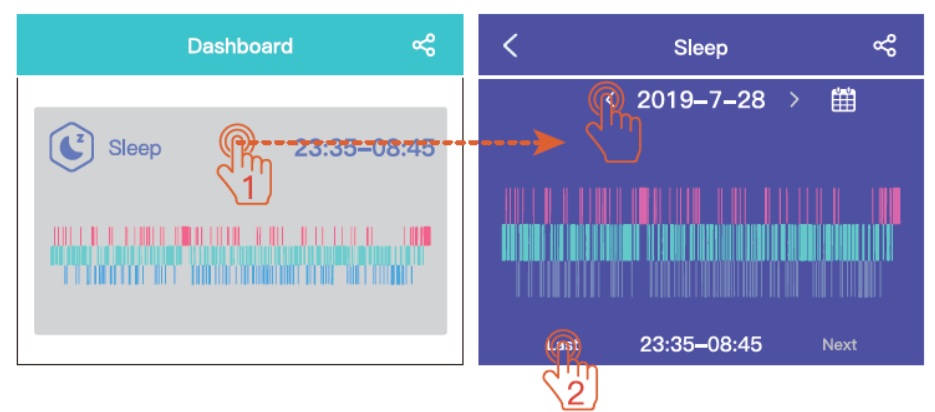

#### 9. Tryb sportowy

• Przełącz ekran zegarka na **function interface > sport > outdoor run** i zegarek wejdzie w tryb sportowy.

• Po naciśnięci ikony **end**, zegarek wyświetli informacje o ruchu. Pomiary zostaną przerwane automatycznie, jeśli zegarek nie porusza się przez dłuższy czas.

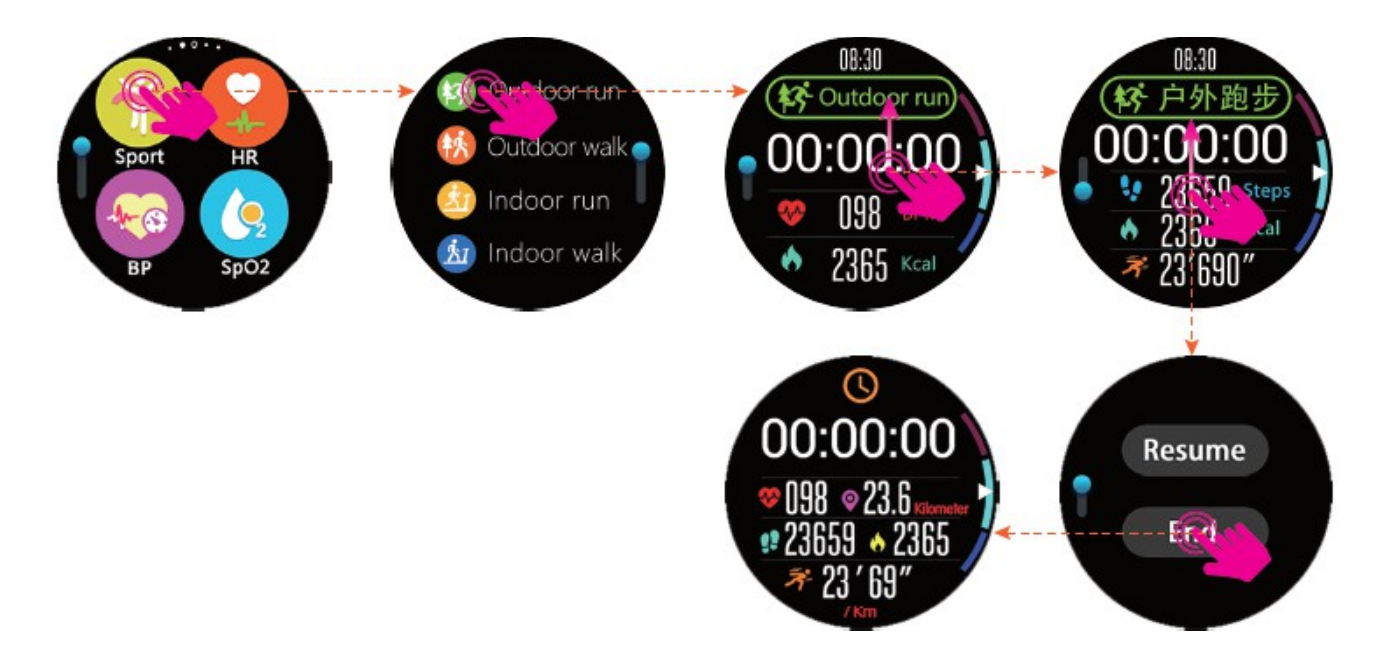

• Otwórz aplikację, naciśnij movement > bracelet movement / GPS movement i następnie movement history aby wejść na stronę data details.

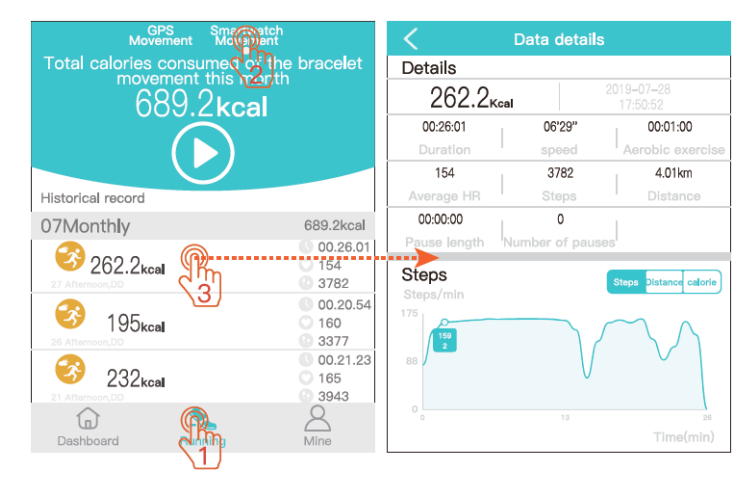

Otwórz aplikację, naciśnij **movement > bracelet movement > >** wybierz **sport mode >** naciśnij "**yes**" i zegarek wejdzie w tryb sportowy.

Otwórz aplikację, naciśnij **movement > GPS movement > > start movement** i aplikacja rozpocznie ruch GPS.

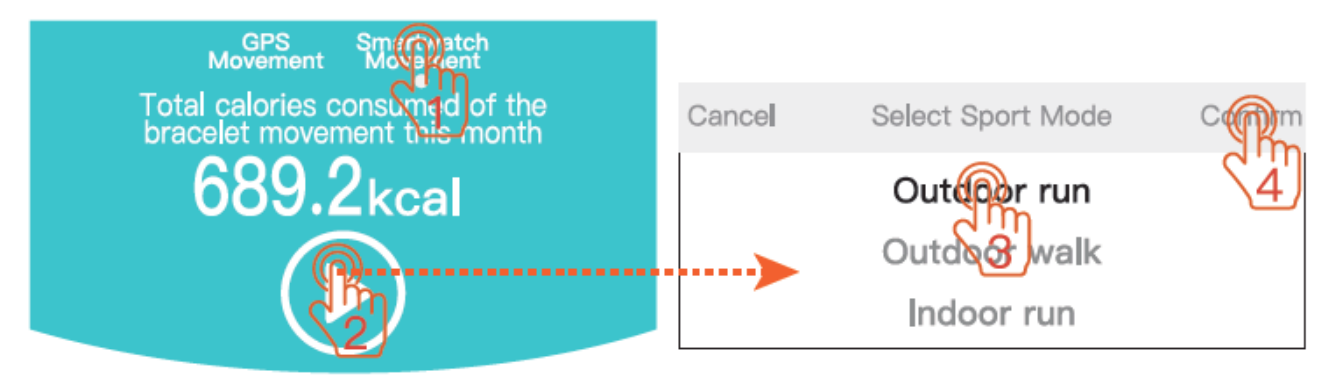

#### 10. Monitorowanie pracy serca

Przełącz zegarek na **function interface** > naciśnij **heart rate** aby wejść na odpowiedni ekran i zegarek rozpocznie pomiary pracy serca.

• Otwórz aplikację i naciśnij **more operations** >  $\bigcirc$  >  $\bigcirc$  i zegarek rozpocznie pomiary pracy serca. Na stronie aplikacji, możesz przejrzeć pomiary w czasie rzeczywistym.

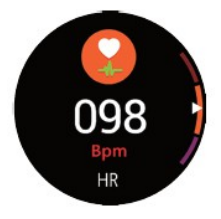

• Otwórz aplikację, naciśnij **mine > my device > switch setting > automatic heart rate monitoring on/off** i zegarek automatycznie będzie mierzyć pracę serca co 10 minut (funkcja ta jest domyślnie wyłączona).

• Otwórz aplikację, naciśnij mine > my device > heart rate alarm on/off i naciśnij heart rate alarm aby ustawić górną wartość alarmu pracy serca. Gdy twoja praca serca przekroczy tę wartość, zegarek będzie wibrował, aby cię ostrzec i przełączy się na ekran pomiaru pracy ser-ca.

#### 11. HRV

Możesz przejrzeć krzywą HRV w ciągu dnia wchodząc na **data panel** w aplikacji i wybierając następnie **HRV module** możesz zobaczyć stan zdrowia serca, wykres punktowy Lorentza oraz zapisane dane HRV (okres pomiaru HRV jest od 0:00 do 7:00 w nocy. Aby aktywować moni-toring HRV, musisz włączyć naukowy pomiar snu; aby wyświetlić wykres punktowy Lorentza, musisz zebrać więcej niż 4 godziny danych HRV).

#### 12. Pomiar ciśnienia krwi

• Przełącz ekran na **function interface > blood pressure** aby wejść na ekran pomiaru ciśnienia krwi.

• Otwórz aplikację i naciśnij more operations > ③ > general mode > na ekranie i zegarek rozpocznie pomiary ciśnienia krwi. Po dokonaniu pomiaru, aplikacja poinformuje kiedy tylko zostanie dokonany pomiar.

• Otwórz aplikację, naciśnij mine > my device > switch setting > automatic blood pressure monitoring on/off i zegarek automatycznie dokona pomiaru ciśnienia krwi co 10 minut (funkcja ta jest domyślnie wyłączona).

• Możesz sprawdzić ciśnienie krwi w ciągu dnia na stronie **data dashboard** w aplikacji. Naciśnij **blood pressure module** aby przejrzeć dokładne dane na temat pomiaru ciśnienia krwi.

• Otwórz aplikację, naciśnij **mine > my device > BP private mode on/off** i naciśnij **BP private mode** aby ustawić wartość referencyjną ciśnienia krwi, co pozwoli osiągnąć dokadniejsze pomiary. Interfejs wyświetli ikonę "P".

#### 13. Pomiaru tlenu we krwi

Przełącz ekran zegarka na **function interface > blood oxygen** aby wejść na ekran pomiaru tlenu we krwi (należy nosić wtedy zegarek blisko skóry i nie ruszać się, aby pomiar był dokładny).

#### 14. Odnajdywanie telefonu

Przełącz ekran zegarka na na **function interface > Find My Phone** i telefon będzie wibrować i słyszalny będzie dźwięk, który pozwoli ci odnaleźć telefon. Zegarek musi być połączony z telefonem, aby funkcja ta działała.

#### 15. Stoper

Przełącz zegarek na **function interface > stopwatch** aby wejść na odpowiedni interfejs i naciśnij **Start** aby rozpocząć pomiar.

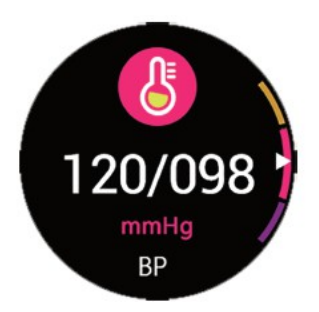

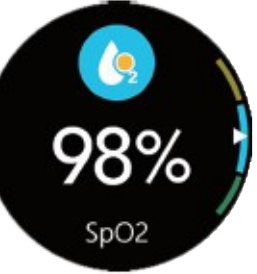

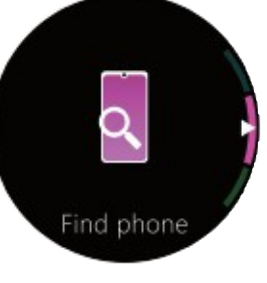

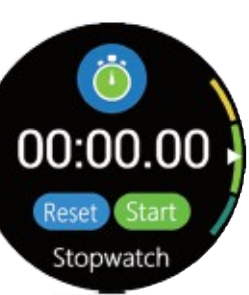

00:00:00

02:30

hello!

#### 16. Odliczanie

Przełącz ekran zegarka na **function interface > countdown timer** aby wejść na odpowiedni ekran by ustawić czas i naciśnij **Start** aby rozpocząć odliczanie.

#### 17. Powiadomienia

Jeśli zegarek jest połączony z telefonem i powiadomienia są włączone, telefon będzie odbierał powiadomienia i wyświetlał wiadomości na ekranie.

• Przełącz ekran zegarka na **function interface > message** aby wyświetlić trzy ostatnie otrzymane wiadomości.

• Przełącz ekran zegarka na **function interface > settings > message setting** aby wejść ustawienia powiadomień.

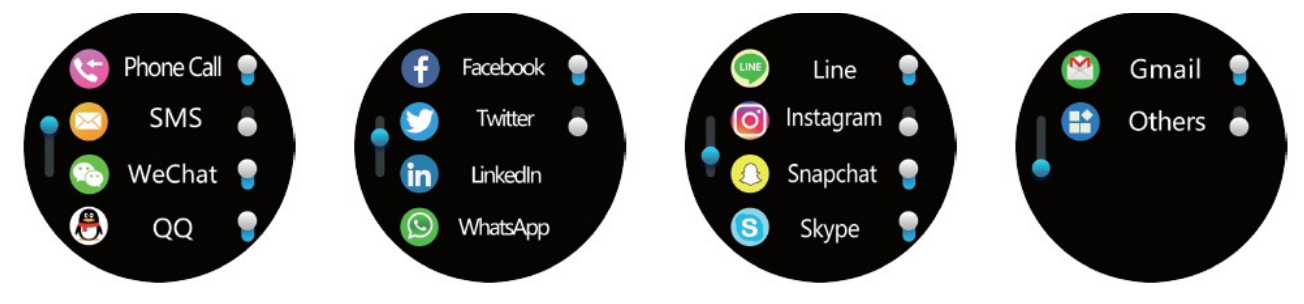

• Otwórz aplikację i naciśnij **mine > my device > message notification > switch button** aby wejść na ustawień powiadomień.

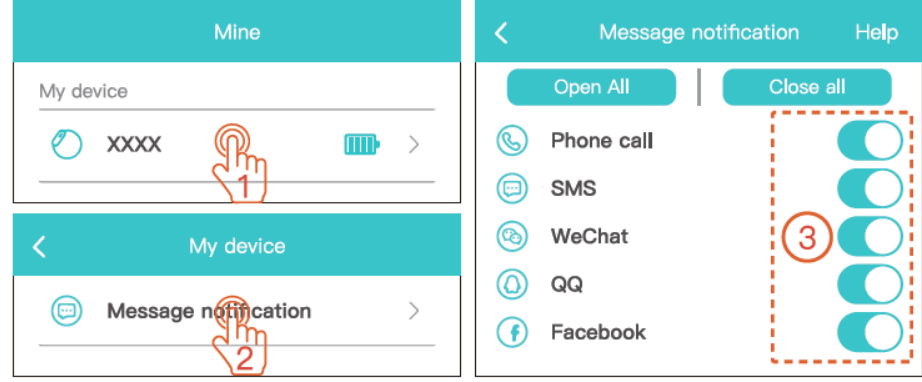

#### 18. Powiadomienia o połączeniach

Jeśli zegarek jest połączony z telefonem i zostały aktywowane powiadomienia o połączeniach, zegarek będzie wibrował i wyświetlał numer, kiedykolwiek pojawi się połączenie przychodzące na telefonie. Możesz nacisnąć na ekranie aby odrzucić połączenie lub wyciszyć.

Jeśli korzystasz z telefonu Android, nie możesz odbierać wiadomości na ekranie. Naciśnij najpierw **mine > help center > fail to push message** i ustaw uprawnienia na telefonie.

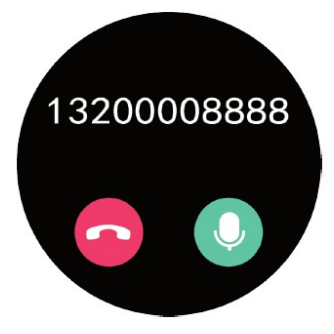

#### 19. Kobiecy cykl fizjologiczny

Funkcja ta jest aktywowana jeśli w opcjach ustawiono płeć jako kobieta.

Otwórz aplikację, naciśnij **data dashboard > female module**, ustaw ostatni dzień menstruacyjny oraz informacje fizjologiczne, tak jak to pokazano na poniższych przykładach. Po podaniu odpowiednich informacji naciśnij **save**.

| <ul> <li>Ovulation Tracking Details </li> </ul>   | > Personal Information  |
|---------------------------------------------------|-------------------------|
| Sat,2019–08–03<br>Current menstrual period 1 days | Choose your status      |
| Period end                                        | Record menstruation cle |
| Smartwatch notification                           | Trying to get pregnant  |
| Period started                                    | Mother >                |

Po ustawieniu informacji fizjologicznych w aplikacji, zegarek będzie wyświetlał informacje. Możesz przełączyć ekran na **function interface > female** aby przejść na ekran stanu fizjologicznego.

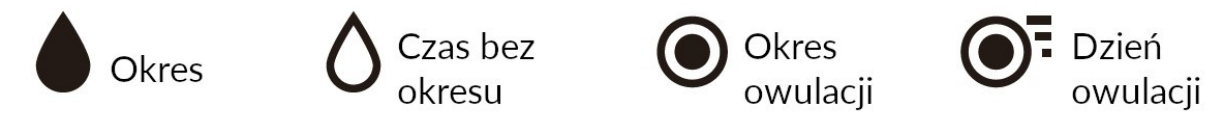

#### 20. Sterowanie muzyką

Włącz odtwarzacz muzyki z telefonu i połącz go z zegarkiem. Przełącz ekran na **function interface > music**. Za pomocą przycisków można odtwarzać, zatrzymać muzykę, przełączać na poprzedni i kolejny utwór.

#### 21. Wykonywanie zdjęć

Otwórz aplikację, naciśnij **mine > my device > Take Photo** i telefon jak i zegarek wejdą na interfejs wykonywania zdjęć. Naciśnij ekran lub potrząśnij zegarkiem aby wykonać i zapisać zdjęcie na telefonie.

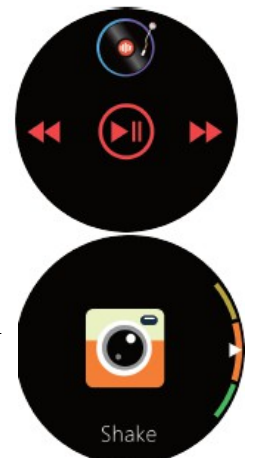

#### 22. Alarm

Otwórz aplikację, naciśnij mine > my device > alarm settings > "+" i ustaw czas, kiedy alarm ma się powtarzać oraz opisy alarmu. Naciśnij "✓" aby zapisać. Zegarek wyświetli opis alarmu o określonym czasie i będzie wibrować przez 10 sekund. Możesz nacisnąć, aby przerwać alarm.

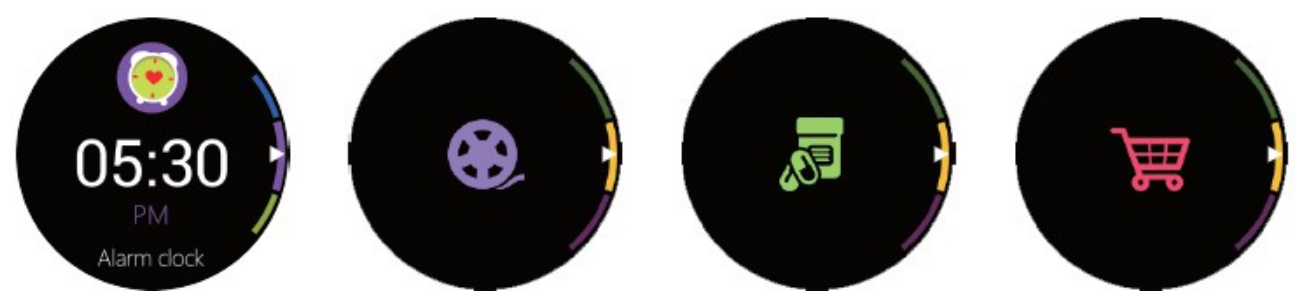

#### 23. Przypomnienie o długim czasie siedzenia

Otwórz aplikację, naciśnij **mine > my device > sedentary reminder >** ustaw czas co jaki mają się pojawiać przypomnienia > **save.** Gdy zegarek wykryje zbyt długi czas siedzenia w jednym miejscy, będzie wibrować i wyświetli ikonę z przypomnieniem.

#### 24. Przypomnienie o celach

Otwórz aplikację, naciśnij **mine > movement goal** > wpisz liczbę kroków jakie dziennie chcesz wykonać > **save**. Gdy liczba wykonanych kroków osiągnie podaną ilość w ciągu dnia, zegarek będzie wibrować i wyświetli ikonę.

#### 25. Przypomnienie o odłączeniu

Otwórz aplikację, naciśnij mine > my device > switch settings > disconnect reminder on/off. Gdy zegarek teraz straci połączenie z telefonem, będzie wibrować i wyświetli powiadomienie na ekranie.

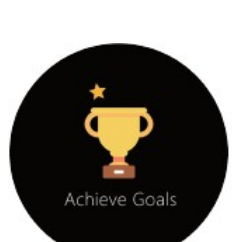

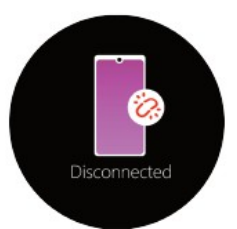

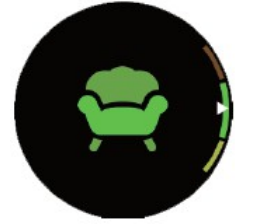

#### 26. Zmiana wyglądu tarczy

Możesz przesunąć palcem w górę oraz dół na głównym ekranie zegarka, aby ustawić jedną z czterech dostępnych tarcz.

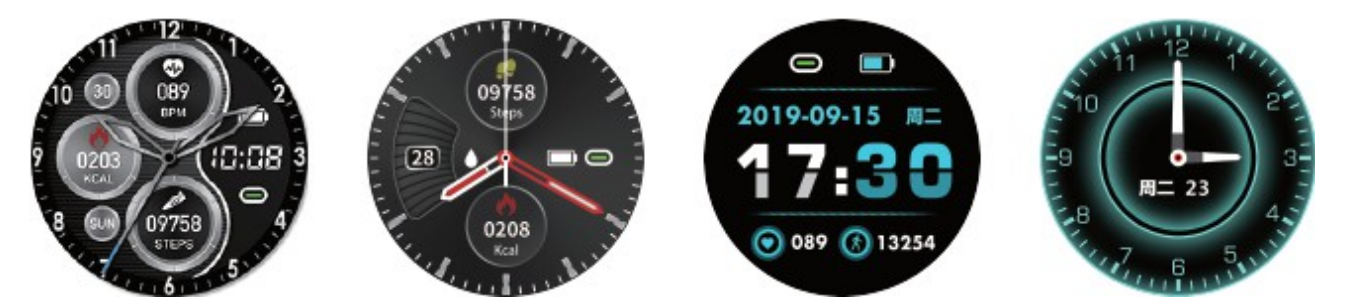

#### 27. Jasność ekranu

Przełącz ekran na **function interface > settings > brightness adjustment** aby wejść w ustawienia jasności.

#### 28. Czas blokady ekranu

Przełącz ekran na **function interface > settings > screen lock duration** aby wejść na ustawienia czasu blokady ekranu.

Otwórz aplikację i naciśnij **mine > my device > screen-on time >** ustaw czas > **save** (aplikacja jest zsynchronizowana z ustawieniami zegarka).

#### 29. Ustawienia przełącznika zegarka

Przełącz ekran zegarka na **function interface > settings > switch setting** aby wejść na ustawienia przełącznika (aplikacja jest zsynchronizowana z ustawieniami zegarka).

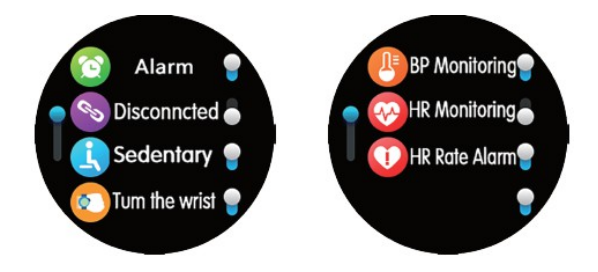

# 4 Brightness

Auto-Lock

#### 30. Włączanie ekranu za pomocą ruchu nadgarstka

Otwórz aplikację, naciśnij **mine > my device > turn wrist screen-on** > ustaw czas oraz czułość > **save**. Od teraz możesz obrócić swój nadgarstek z zegarkiem w górę, aby ekran się zaświecił. Funkcja ta jest włączone domyślnie.

#### 31. Przywracanie hasła urządzenia

Otwórz aplikację, naciśnij **mine > my device > reset device password >** podaj stare oraz nowe **hasło > reset password**. Po ustawieniu nowego hasła, konieczne jest jego ponowne wpisanie aby połączyć się z aplikacją.

Jeśli zapomnisz hasła urządzenia, przełącz ekran na sleep monitoring interface > hold the screen przez 6 sekund aby przywrócić hasło urządzenia na domyślne.

#### 32. Tryb niskiego zasilania

Otwórz aplikację i naciśnij **mine > my device > low power mode on/off**. Funkcja ta może zredukować zużycie energii, poprzez skrócenie czasu podświetlenia ekranu oraz zredukowanie wibracji.

#### 33. Aktualizacja oprogramowania

Otwórz aplikację, naciśnij **mine > my device > firmware upgrade > upgrade the watch firmware**. Znam mocy akumulatora zegarka powinien wynosić przynajmniej 50% przed rozpoczęciem aktualizacji.

#### 34. Czyszczenie danych

Otwórz aplikację, naciśnij **mine > my device > clar data > confirm**, zegarek wyczyści dane, przywróci ustawienia fabryczne i wyłączy się.

#### 35. Czyszczenie i konserwacja

Zegarek nie należy nosić zbyt luźno ani zbyt mocno. Zegarek nie powinien zsuwać się z ręki, lecz zalecane jest ściąganie go co jakiś czas, by nie doprowadzić do podrażnienia skóry.

Zegarek nie może być noszony pod prysznicem, saunie czy podczas pływania/kąpieli.

Nie należy opuszczać ani uderzać zegarkiem i trzymać go z dala od ostrych obiektów.

Utrzymuj zegarek oraz skórę w czystości i suchości.

Nie należy zostawiać urządzenia na słońcu i nie wolno go ogrzewać suszarką.

#### 36. Parametry

| CPU              | Nordic nRF52832                            | Konfiguracja pamięci           | 512K+64M (FLASH)<br>64K (RAM)                            |
|------------------|--------------------------------------------|--------------------------------|----------------------------------------------------------|
| Wyświetlacz      | Okrągły 1.3"TFT                            | Sensor                         | Sensor przyśpieszenia +<br>sensor pracy serca            |
| Akumulator       | 280mAh polimerowa                          | Interfejs ładowania            | 2 piny                                                   |
| Czas ładowania   | ≤ 2 godzin                                 | Parametry wejścia<br>ładowania | 5V <b></b> 1A                                            |
| Wydajność        | 6 dni                                      | Liczba przycisków              | 1                                                        |
| Bluetooth        | BLE 4.0                                    | Kompatybilność                 | Android 4.4+, iOS 8.0+                                   |
| Waga produkt     | 70g (wliczając<br>silikonową opaskę)       | Wymiary wskaźnika              | 56*48*13.8mm                                             |
| Wodoodporność    | 3ATM                                       | Części                         | Zegarek, kabel ładowania<br>magnetycznego,<br>instrukcja |
| Materiał obudowy | Tworzywo sztuczne<br>wzmocnione<br>włóknem | Wymiar opaski                  | 22mm                                                     |